# まずは、自宅を登録しよう

初めて使う場合は、まず自宅の場所を登録しておきましょう。 ここでは、自宅の住所を入力して自宅を登録する方法について説明します。

## エンジンをかける

本機の電源が入ります。 オープニング画面が表示された後、現在地の地図が表示されます。

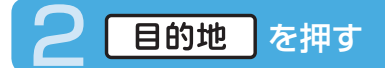

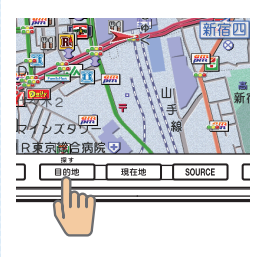

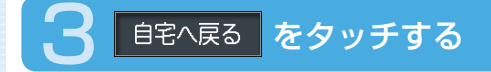

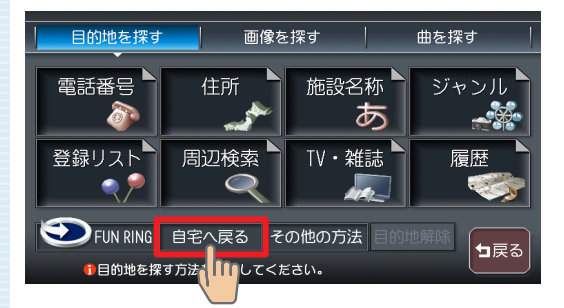

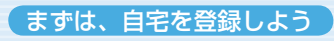

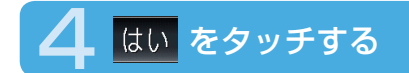

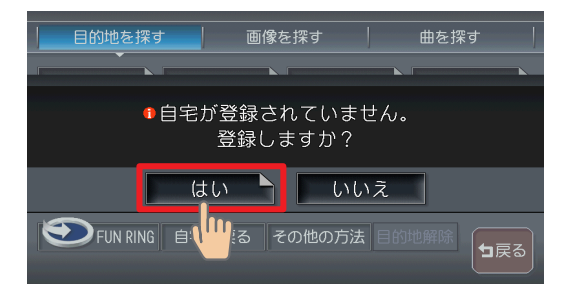

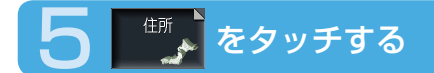

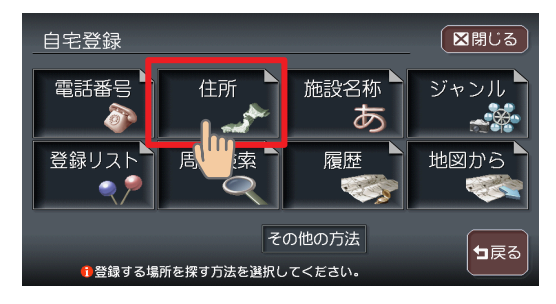

今いる場所が自宅の場合は、 \*\*\*\*\*\*をタッチして、手順12へ進んで

ください。

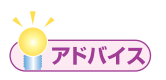

・電話番号などの方法で探すこともできます。詳しくは、「目的地を探す」 (応用操作説明編 P.45)をご覧ください。

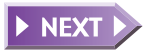

49

| 6   | 都道府県を                 | 選択してタ         | ッチする |
|-----|-----------------------|---------------|------|
| b t | か   さ   た   な   は   ま | =   や   ら   わ | ■閉じる |
| ♠   | あ愛知県                  |               | 地名を  |
|     | 青森県                   |               | 入力   |
|     | 秋田県                   |               | 近隣県  |
| ▼   | い石川県                  |               |      |
| ♦   | 茨城県(                  |               |      |
| (   | 都道府県を選択してください。        |               |      |

目的の都道府県が表示されていない場合は、都道府県の頭文字(あ~わ)を タッチし、次に目的の都道府県が表示されるまで▲、 (または▲、※)をタッチしてください。

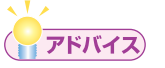

- ▲、▼をタッチすると、リストを1行ずつ送ります。また▲、▼
  をタッチすると、リストを1ページずつ送ります。リスト画面の詳細
  については、「リストの操作方法」(P.109)をご覧ください。
- 近際県 をタッチして、現在地近隣の都道府県から探すこともできます。
  (P.113)
- 🔤 をタッチすると、選択中の場所の地図と地点メニューを表示します。
- ・ <sup>地名を</sup> をタッチして、地名から探すこともできます。(応用操作説明編 P.51)

### 市区町村を選択してタッチする

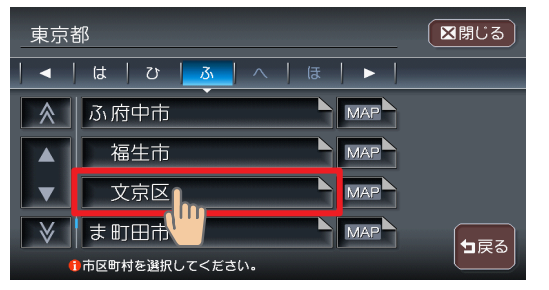

目的の市区町村が表示され ていない場合は、市区町村 の頭文字(ぁ~ゎ)を タッチし、次に目的の市区 町村が表示されるまで▲、 ▼(または▲、♥)をタッ チしてください。

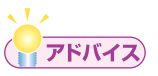

・ < < > < をタッチすると、行(あ行、か行、さ行・・・)が切り替わります。</li>
 リスト画面の詳細については、「リストの操作方法」(P.109)をご覧ください。

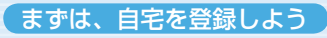

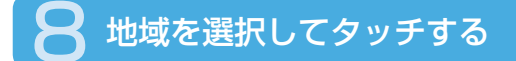

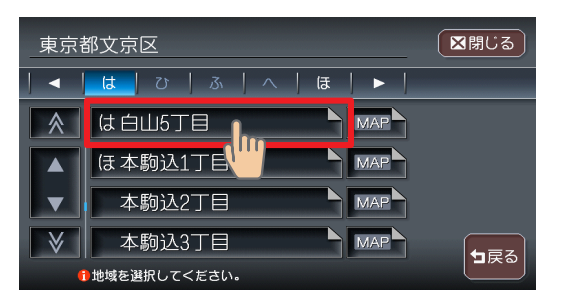

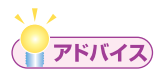

・選びかたは、市区町村と同じです。

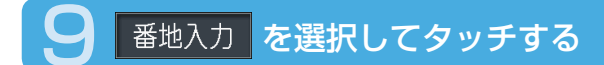

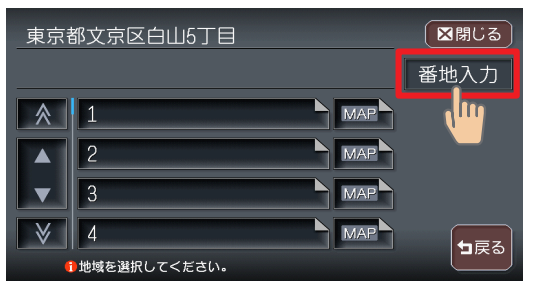

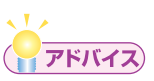

・番地と号はリストから選択することもできます。

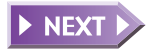

51

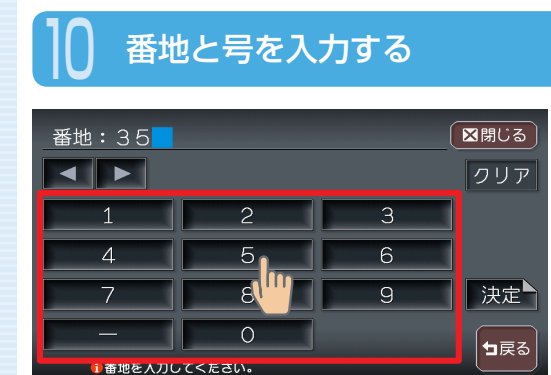

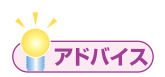

・番地と号を直接入力する場合は、番地と号の間にハイフン(-)を必ず入力してください。

## 決定 をタッチする

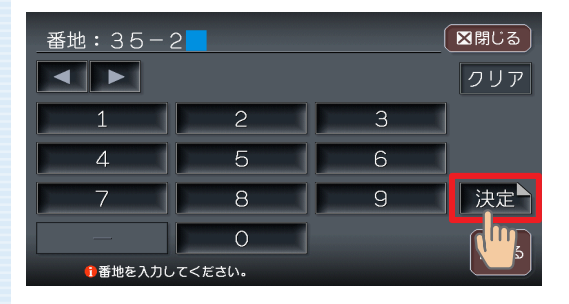

#### 入力した番地・号の場所の 地図が表示されます。

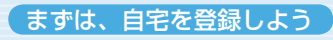

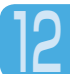

## 検索結果の内容を確認し、決定をタッチする

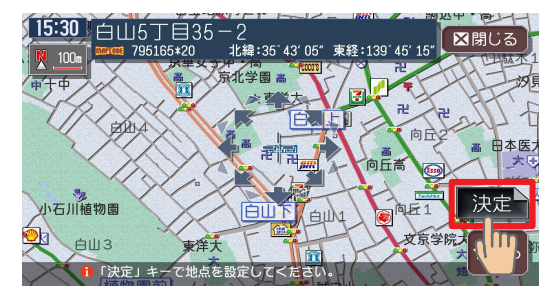

設定した場所の中心(++) 付近の地図が表示されま す。

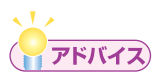

・表示された場所の中心がずれている場合は、「地図をスクロールして目 的地を設定する」(P.59)の手順2を参照して調整してください。

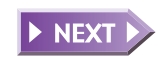

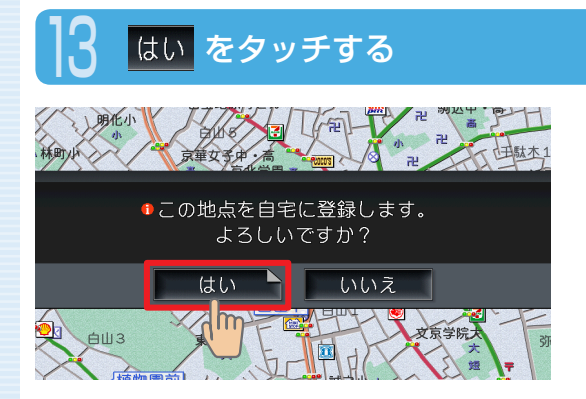

自宅の場所が登録され、 メッセージのあとに計算条 件画面が表示されます。

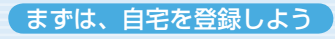

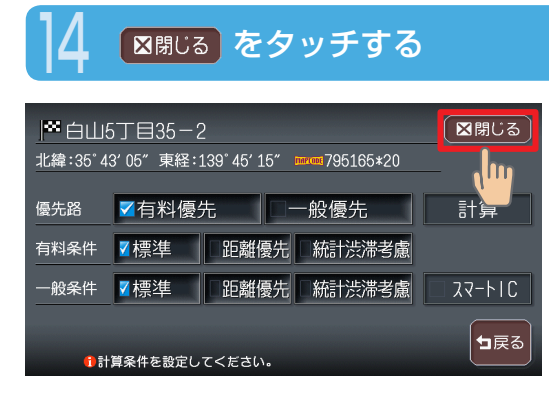

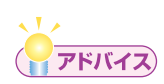

• この画面でをあたりまでをタッチすると、目的地メニュー画面が表示され、続けて目的地を設定することができます。

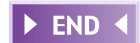

# 次に、目的地を設定しよう

ここでは、施設名称を入力して探す方法と地図をスクロールして探す方法に ついて説明します。

# 施設名称を入力して目的地を設定する

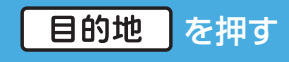

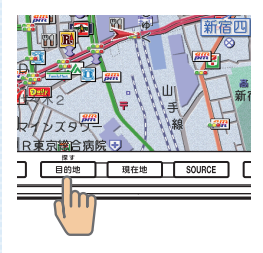

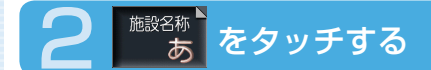

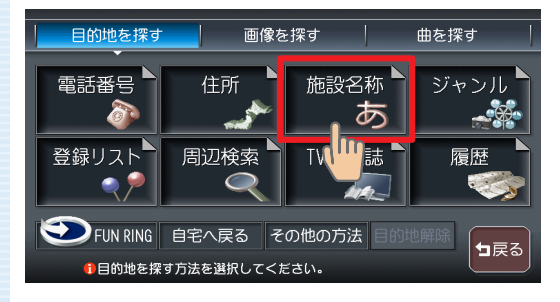

次に、目的地を設定しよう

## 🔒 施設名称を入力し、 決定 をタッチする

| せんそうし゛ |    |   |   |                 |   | 部 | 分一致 | τ : | 23件 ( | ⊠閉じる         |
|--------|----|---|---|-----------------|---|---|-----|-----|-------|--------------|
| わ      | 6  |   | ま | (t              |   |   |     |     |       | クリア          |
|        | () |   |   | U               |   |   |     |     |       |              |
|        | ත  | よ |   | ßı              |   |   | す   |     |       |              |
|        | れ  |   |   | $\overline{\ }$ |   |   |     |     |       | : <b>1</b> + |
|        | 3  |   |   | (F              | Ø |   | そ   |     |       |              |
|        |    |   |   |                 |   |   |     |     |       | 5            |

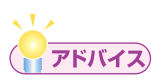

 ・文字入力の詳細については、「文字の入力方法」(P.102)をご覧くだ さい。

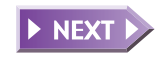

57

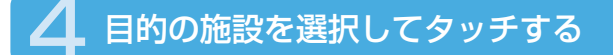

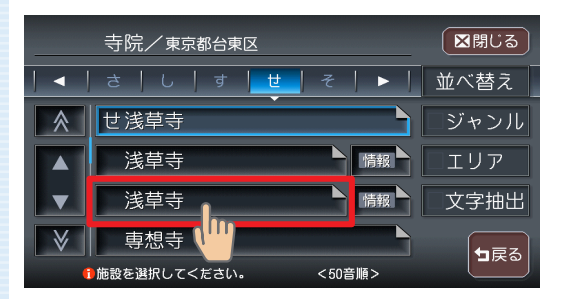

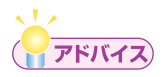

文字抽出、ジャンル、エリアをタッチして、リストを絞り込むことができます。(P.111)

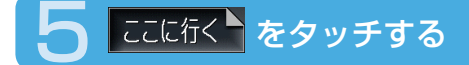

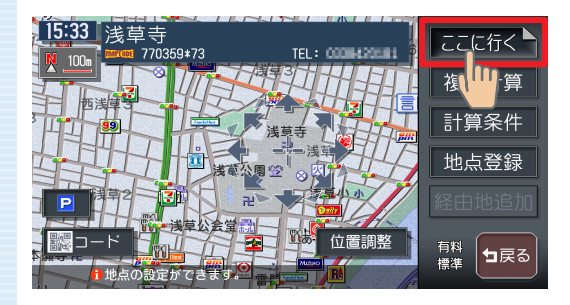

#### 目的地が設定され、ルート 誘導が開始されます。

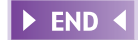

# 地図をスクロールして目的地を設定する

### 画面をタッチして、目的地の地図を表示する

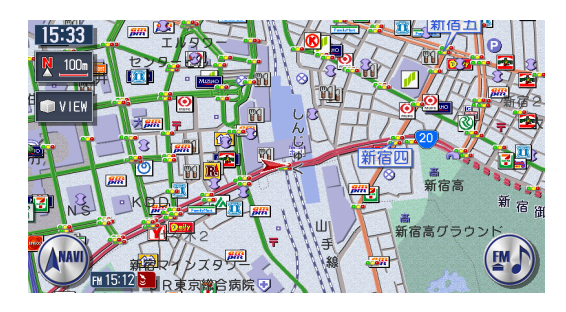

画面をタッチし続けている 間、地図が移動(スクロー ル)します。

### 16方向の矢印(16方向アイコン)をタッチして、カーソル(---)を目的地の中心に合わせる

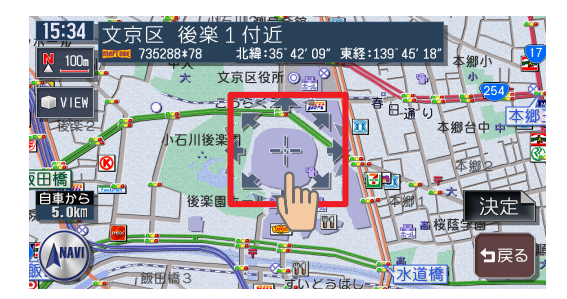

表示された場所の中心がず れている場合は、画面を タッチして中心(---)位 置を修正してからまたを タッチしてください。 詳細を押すと地図が拡大 表示され、調整しやすくな ります。 広域を押すと地 図が縮小表示されます。

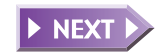

59

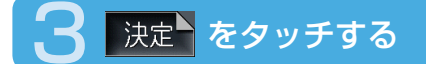

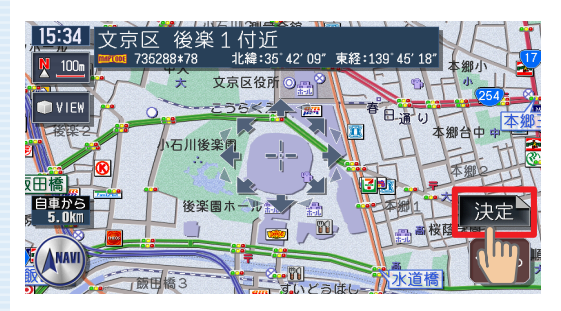

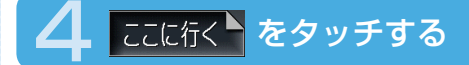

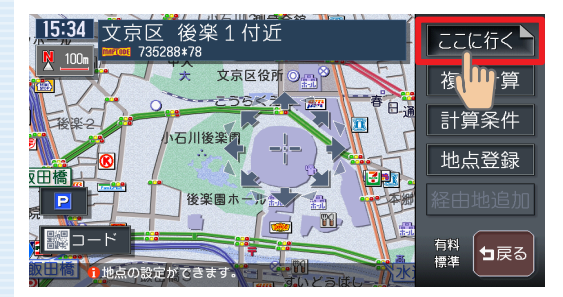

#### 目的地が設定され、ルート 誘導が開始されます。

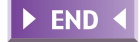

ナビゲーションを使ってみよう

ルート誘導中の動作

# ルート誘導中の動作

# ルート誘導中の画面表示

案内ポイントや渋滞情報をわかりやすく案内します。

### ルート誘導中の現在地画面

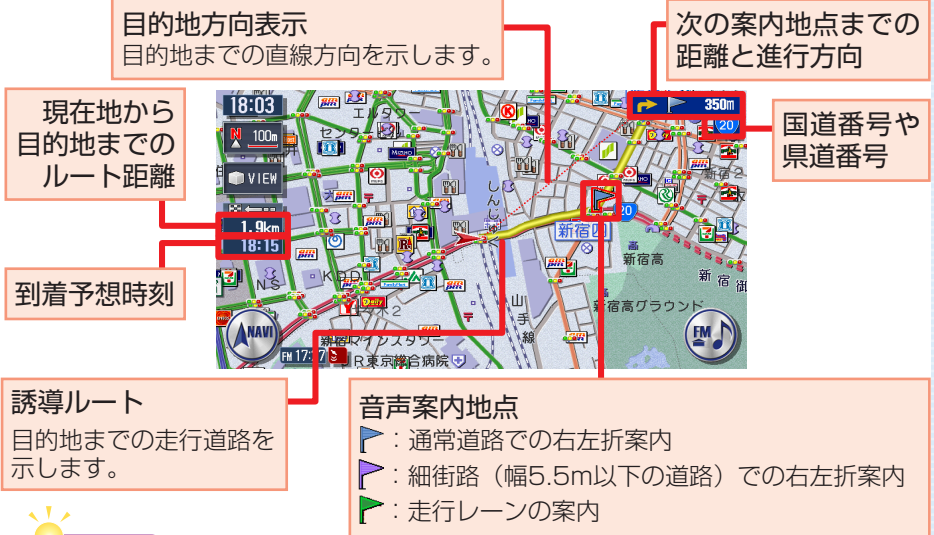

### **היאק**

- ・ルート誘導中の画面表示の詳細については、「ルート誘導中の地図表 示」(応用操作説明編 P.34)をご覧ください。
- ・音声案内は、目的地の約30m手前で終了します。

### ⚠警告

安全のため、運転者は走行中に操作しない

前方不注意になり、交通事故の原因となるおそれがあります。

#### 実際の交通規制に従って走行する

ナビゲーションによるルート計算は、道路の状況やナビゲーション システムの精度により不適切な案内をすることがあります。必ず実 際の交通規制に従って走行してください。

#### 交差点の案内表示

交差点の約700m手前にさしかかると、レーンガイドと方面看板を表示します。

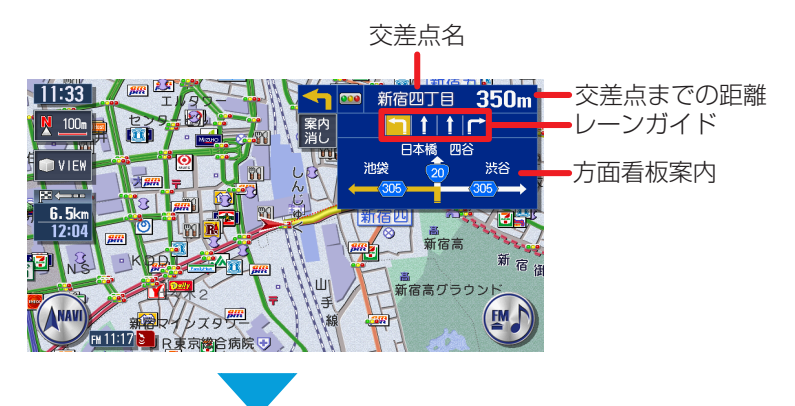

交差点の約300m手前にさしかかると、交差点を拡大表示します。

目印になるランドマークが表示されます

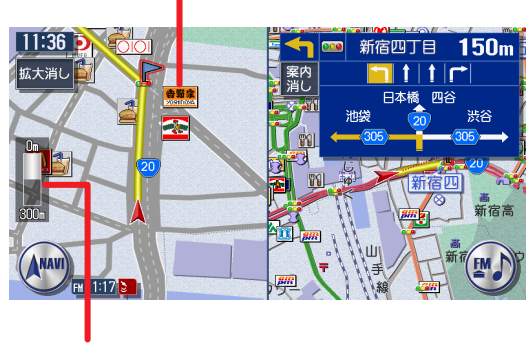

交差点までの距離がバーで表示されます

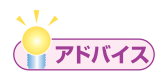

・交差点の案内表示方法を切り替えることができます。詳しくは、「誘導 画面の種類」(応用操作説明編 P.301)をご覧ください。

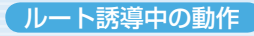

#### 高速道路での案内表示

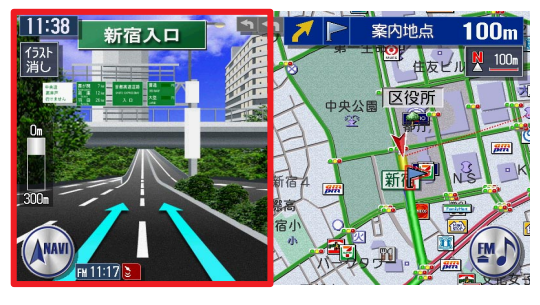

都市高速道路入口では、入 口の名称と通行車線がイラ ストで表示されます。

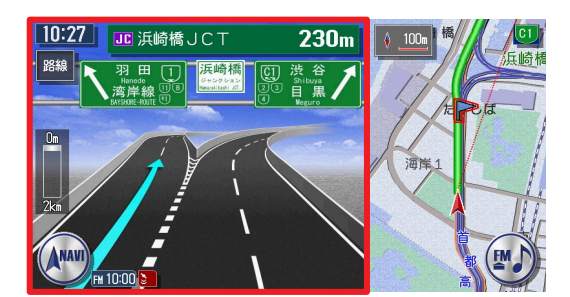

分岐点にさしかかると、分 岐点名・分岐点までの距離、 車線表示がイラストで表示 されます。

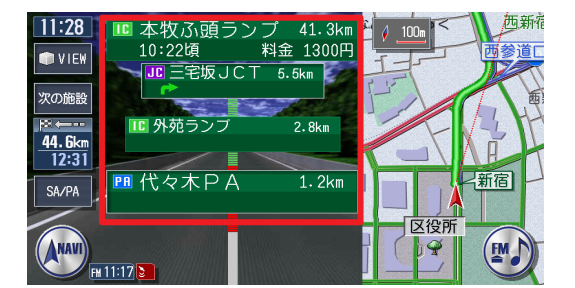

走行中は、通過する施設に ついての情報や、到着予想 時刻・料金が表示されます。

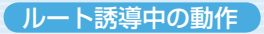

#### 関係者以外立ち入り禁止区間での案内表示

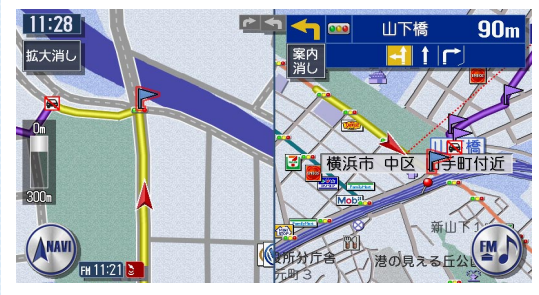

ルートの途中に関係者以外 立ち入り禁止区間がある場 合、その区間の入口にアイ コンが表示されます。

また、ルート誘導開始時と禁止区間接近時は、下記のような音声案内でお 知らせします。

#### ●ルート誘導開始時

目的地へのルートガイドを開始します。およそ、1km先、右方向です。関係者以外立ち入り禁止区間を含むルートです。目的地には10:00頃到着の予定です。

#### ●禁止区間接近時

この先、関係者以外立ち入り禁止区間です。現地の指示に従ってください。

# ルート誘導中の音声案内

案内ポイントが近づくと、音声でナビゲーションします。初めて行く場所で も安心して運転に集中できます。

### ■走行中の音声案内例

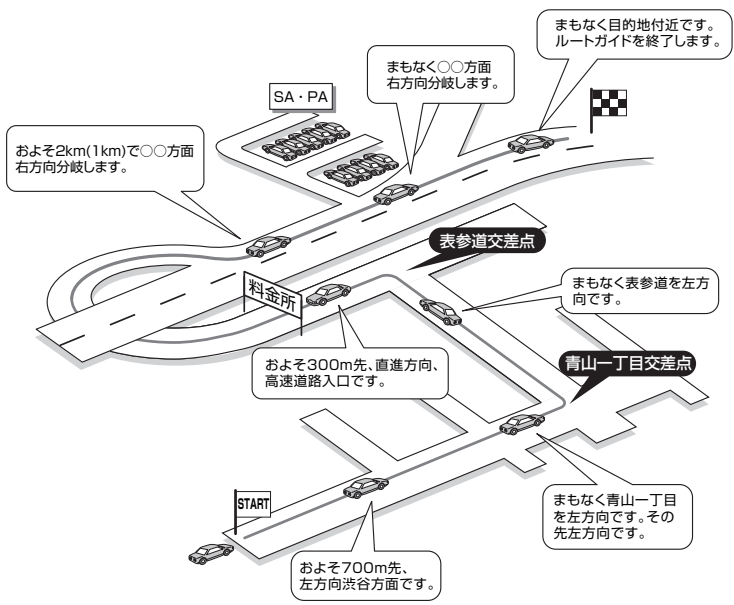

### ■進行方向の案内について

進行方向の音声案内は図の8方向で案内します。

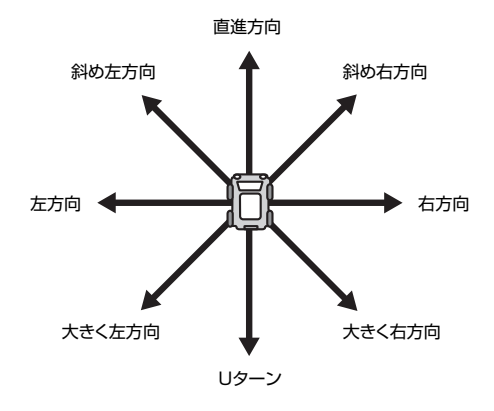

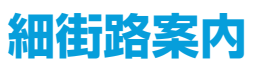

出発ポイントや目的地周辺の道幅が5.5m以下の細街路でも、遠回りをする こともなく最短距離でのルート誘導を実現します。

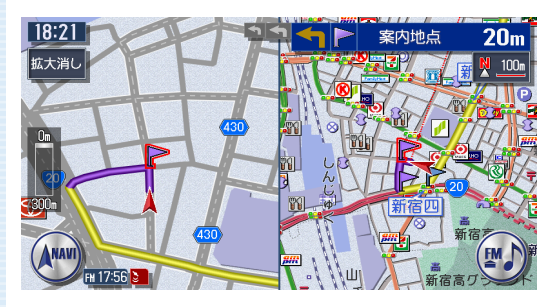

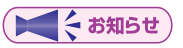

 ・走行中は安全のため、細街路を表示しません。ただし、200mおよび 100mスケールで停止中、細街路走行中(50mスケールでは、細街 路以外の道路走行中も表示されます)は細街路を表示します。200m スケールで表示されるのは一部の細街路のみです。細街路表示は、地 図のスクロール中は消えます。

### ⚠警告

出発地、目的地周辺では細街路や地図データ上の幅3.3~5.5mの 一般道を紫色の線で経路表示します。また、これらの経路は交通規 制(一方通行や右左折禁止など)の情報が無い道路を含みますので、 必ず実際の交通規制や道路標識などに従って走行してください。

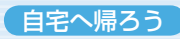

ナビゲーションを使ってみよう

# 自宅へ帰ろう

ここでは、自宅までの誘導方法について説明します。

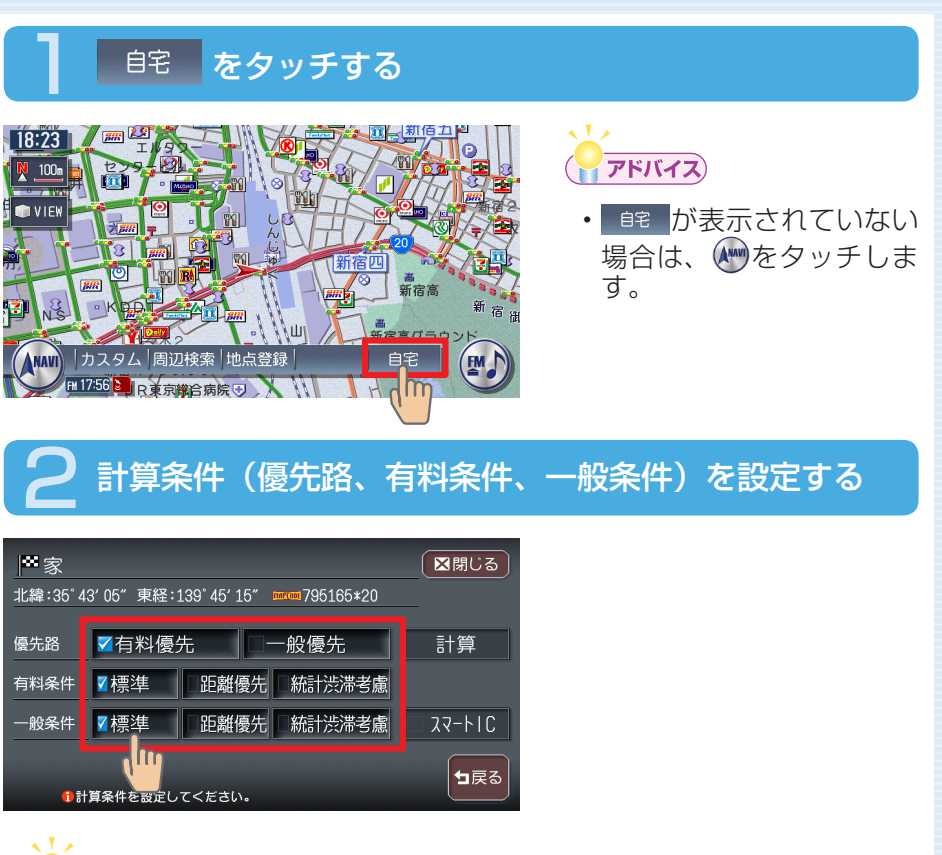

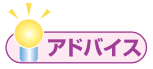

・計算条件の詳細については、「ルートの優先路・計算条件を変える」(応 用操作説明編 P.97)をご覧ください。

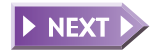

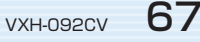

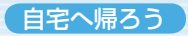

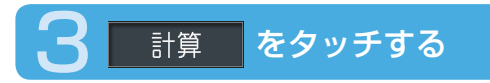

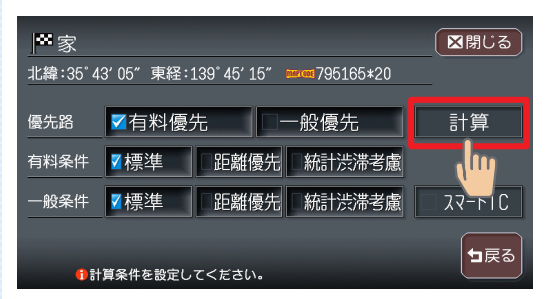

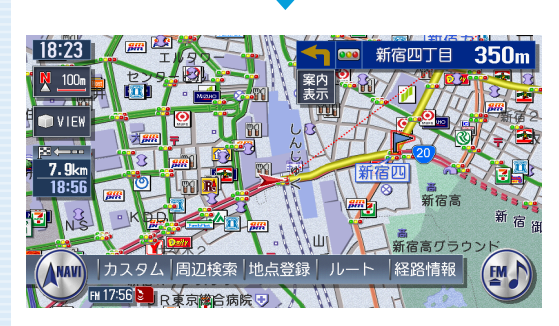

自宅までのルートが設定され、ルート誘導を開始します。

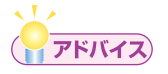

・ルート誘導を中止する場合は、 **目的地** → **目的地**開除 → **はい**の順にタッチ します。詳しくは、「設定したルートを削除する」(応用操作説明編 P.106)をご覧ください。

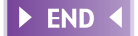

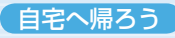

# Memo

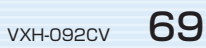